## Client access portal -How to upload documents

| LECLAIR DU-PERRÉ INC.                                                                                 | Client access About Services Formation Career Infolettre Intact Us |
|----------------------------------------------------------------------------------------------------|--------------------------------------------------------------------|
| <b>LCLD :</b> L'approche com<br>LCLD : A human accounting approac<br>MÉLANIE DU-PERRÉ-HAKIM, CPA, CGA | ptable humaine                                                     |
|                                                                                                    | Login to your Portal                                               |
|                                                                                                    |                                                                    |
| La<br>E<br>Pa                                                                                         | nguspe<br>nglish (Canada) ✓<br>mail                                |
|                                                                                                    | Login Forgot your password?                                        |

1- Log in to your **Client access** portal through our website <u>www.leclairduperre.com</u>

2- Select the portal in your personal name EX: Doe, John

| me<br>Details | My D | Docum | nents - Doe, Joh       | nn            |          |      |     | Invite to Portal | Select Portal |
|---------------|------|-------|------------------------|---------------|----------|------|-----|------------------|---------------|
| Documents     | Doe, | John  |                        |               |          |      |     | Upload           | Add Folder    |
| read Files    |      | Type  | Name                   | Select Portal |          | *    |     | Date Modified    | Size          |
| lited         |      |       | Documents to be Signed | A             |          |      | 111 |                  |               |
|               |      |       | Signed Documents       | Dee John      | 1010 inc |      |     |                  |               |
|               |      |       | 2019                   | Due, John     | Josofie  |      |     |                  |               |
|               |      |       | 2020                   |               |          | 111  |     |                  |               |
|               | 1 0  |       | 2021                   |               |          | 200  |     |                  |               |
|               | 1 0  | -     | DÉPOSER VOS DOCUM      |               |          | 1.19 |     |                  |               |
|               |      |       |                        |               |          |      |     |                  |               |

3- Select the folder entitled **DÉPOSER VOS DOCUMENTS ICI - DROP DOCUMENTS HERE** 

| LCLD LECLAIR DU-   | PERRE INC                |                                                 |   |               | John Doe   Logout   He                           |  |  |
|--------------------|--------------------------|-------------------------------------------------|---|---------------|--------------------------------------------------|--|--|
| Home<br>My Details | My Documents - Doe, John |                                                 |   |               | Invite to Portal Select Portal Upload Add Folder |  |  |
| My Documents       |                          |                                                 |   |               |                                                  |  |  |
| Unread Files       | 🔲 Туре                   | Name                                            | • | Date Modified | Size                                             |  |  |
| Invited            | a 1                      | Documents to be Signed                          |   |               |                                                  |  |  |
|                    |                          | Signed Documents                                |   |               |                                                  |  |  |
|                    |                          | 2019                                            |   |               |                                                  |  |  |
|                    |                          | 2020                                            |   |               |                                                  |  |  |
|                    |                          | 2021                                            |   |               |                                                  |  |  |
|                    |                          | DÉPOSER VOS DOCUMENTS ICI - DROP DOCUMENTS HERE |   |               |                                                  |  |  |

4- Click on Add Folder. Please create 1 folder per family member.

| LCLD LECLAIR DU- | PERRE INC                                                    | John Doe   Logout   Help       |
|------------------|--------------------------------------------------------------|--------------------------------|
| Home             | My Documents - Doe, John                                     | Invite to Portal Select Portal |
| My Details       |                                                              |                                |
| My Documents     | Doe, John >> DÉPOSER VOS DOCUMENTS ICI - DROP DOCUMENTS HERE | Upload B Add Folder            |
| Unread Files     | Type Name Date Modified                                      | Size                           |
| Invited          | (back)                                                       | 4                              |
|                  | John Doe                                                     | 12                             |
|                  | Marie Commun                                                 |                                |
|                  |                                                              |                                |
|                  |                                                              |                                |
|                  | ,                                                            |                                |
|                  |                                                              |                                |
|                  |                                                              |                                |

5- Click on Upload. Then click on **Select Files**. Select the folder or documents needed then click on **Upload Files**.

| LCLD LECLAIR DU-P  | ERRE INC                                                                                                    | John Doe   Logout   Help       |
|--------------------|----------------------------------------------------------------------------------------------------|--------------------------------|
| Home<br>My Details | My Documents - Doe, John                                                                                                    | Invite to Portal Select Portal |
| My Documents       | Doe, John >> DÉPOSER VOS DOCUMENTS ICI - DROP DOCUMENTS HERE >> John Doe                                                                                               | 🖪 Upload 🖪 Add Folder          |
| Unread Files       | Type Name Date Modified                                                                                                    | Size                           |
| Invited            | (back)                                                                                                    |                                |
|                    | Add Document<br>Select File - 2<br>T4.dox Cancel<br>Click on 'Select Files' or 'Drag and Drop' file(s) here to begin uploading.<br>3 Upload Files Cancel<br>1 3 Logo A |                                |

6- Repeat steps 4 and 5 until all your family's documents are uploaded.

7- Notify us that all your documents are uploaded and that we can begin your income tax return by sending an email at <u>info@leclairduperre.com</u>. We ask you to include a brief summary of the uploaded documents.